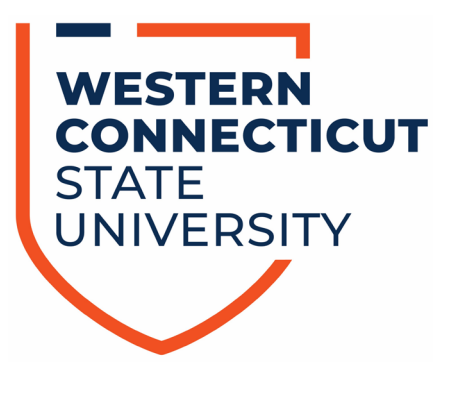

# DEGREE WORKS RESPONSIVE DASHBOARD USER GUIDE

July, 2022

Debra Zavatkay, Ed. D. zavatkayd@wcsu.edu

## TABLE OF CONTENTS

| Introduction to DegreeWorks            | 2  |
|----------------------------------------|----|
| Objectives                             | 2  |
| Access DegreeWorks                     | 3  |
| Searching for Students                 | 3  |
| Advanced Search                        | 3  |
| Degree Audit Worksheet Overview        | 4  |
| Print/Save a Student's Degree Audit    | 5  |
| Contact a Student or Advisor           | 6  |
| GPA Calculators                        | 6  |
| Class History                          |    |
| Notes                                  |    |
| Student Header                         | 12 |
| Degree Progress                        | 13 |
| Degree Audit Blocks                    | 14 |
| Collapse and Expand Blocks             | 14 |
| Completed Requirements                 | 15 |
| Incomplete Requirements                | 15 |
| Course Information                     |    |
| In Progress Requirements               |    |
| Additional Electives Block             |    |
| Insufficient Courses Block             |    |
| Preregistered/In Progress Course Block |    |
| Legend                                 |    |
| What-If Analysis                       |    |
| Future Classes                         |    |
| Mobile Friendly Dashboard              | 22 |

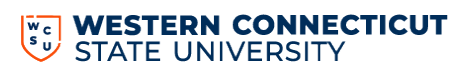

# Introduction to Degree Works

DegreeWorks is an academic advising and degree audit tool that helps advisors and students track their degree progress in real-time. It tracks coursework, grades, GPA requirements, credit and other relevant student data, and displays the information in accordance with program requirements. This tool allows advisors and students to quickly identify outstanding requirements and make a plan to achieve degree completion on time.

The responsive Dashboard offers:

- Modern Design
- Mobile Friendly
- ADA Compliant
- Personalized Experience
- Fresh Clean Look

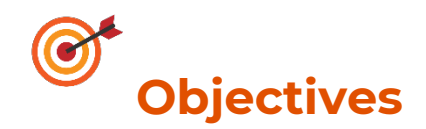

By the end of this user guide, you will be able to:

- 1. Access the Degree Works Responsive Dashboard
- 2. Review Degree Audit Worksheet
- 3. Use Audit Tools (What-If, GPA Calculator, Print, and Contact a Student)
- 4. Add Notes to a Student's Audit

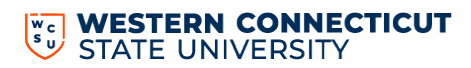

## **ACCESS DEGREE WORKS**

- 1. Visit <u>www.wcsu.edu</u>, click on "Essentials" and then "Banner (my info)" and login.
- 2. Select "Degree Works" from the menu.

#### Searching for Students:

Faculty/advisors can search for students by:

- 1. Selecting their advisee from the dropdown menu on the "Select Student" field
- 2. Typing in the student ID number in the "Student ID" field
- 3. Clicking on "Advanced Search"

| STATE UNIVERSITY | WORKSHEETS | EXCEPTIONS | PLANS | ADMIN      | LINKS |            |
|------------------|------------|------------|-------|------------|-------|------------|
| Worksheets       | ;          |            |       |            |       |            |
| Student ID       | 2          | ) a        | Se    | lect Stude | nt    | ~ <u>1</u> |

#### **Advanced Search:**

This feature allows you to search for students by name, program, level, class year, catalog year, minor, and/or college. It does allow for you to use multiple search criteria to narrow your search (e.g., psychology majors who are sophomores).

#### When you have chosen the appropriate criteria, select **Search**.

| Student ID   |   | First/middle name |   | Last name     |   |
|--------------|---|-------------------|---|---------------|---|
| Curriculum   |   |                   |   |               | ^ |
| Program      | ~ | Level             | ~ | Class Year    | ~ |
| Catalog Term | ~ | Minor (0/71)      | ~ | College (0/4) | ~ |

A list of students will appear based on your criteria. Use the check boxes to select or deselect the students you want to view then click **Select.** 

The look and function of the worksheet has changed. Compared to the previous version, the font is now bigger, there is more whitespace, and you have to do more scrolling. This is part of the ADA-compliancy and cannot be changed. The Degree Audit Worksheet has several sections which we will review starting top of the page and work down.

- 1. Print/Save an Audit or Contact a Student/Advisor
- 2. GPA Calculators, Class History, and Notes.
- 3. Student Header
- 4. Degree Progress
- 5. Degree Audit Blocks
- 6. Notes and Legend

|                                                                                                    |                                                                                                    |                            |                       |                        | Class History |
|----------------------------------------------------------------------------------------------------|----------------------------------------------------------------------------------------------------|----------------------------|-----------------------|------------------------|---------------|
| Student ID                                                                                                    | Q Select Student                                                                                                    | ~                          | Program<br>BA Psychol | ogy                    | Petitions     |
| Advanced search                                                                                                    |                                                                                                    |                            |                       |                        | Notes         |
| Level Undergraduate Cla<br>Full-Time/Part-Time Full Tim                                                                                     | iss Year Junior Major Psychology Degree Bachelor of A<br>e FERPA Indicator N                                                               | rts College School of Arts | and Sciences          | Advisor Daniel Barrett |               |
| Academic What-If                                                                                                    | Financial Aid Athletic Eligibility                                                                                                    |                            |                       | View historic audit    |               |
| Format<br>Student View                                                                                                    | Verall GPA                                                                                                    | ☑ In-pr                    | ogress classes        | Preregistered classes  | Process       |
|                                                                                                    | Requirements                                                                                                    |                            |                       |                        |               |
| lit date 6/15/2022 12:05 AM<br>gnostics Student data Sav                                                                                    | Requirements<br>re audit Delete audit                                                                                                    | 1                          |                       |                        | Expand a      |
| iit date 6/15/2022 12:05 AM<br>gnostics Student data Sav<br>BA in Psycholog<br>Catalog year: FALL 2022                                      | Requirements re audit Delete audit IV - 120 Credits Required                                                                               |                            |                       |                        | Expand a      |
| it date 6/15/2022 12:05 AM<br>gnostics Student data Sav<br>BA in Psycholog<br>Catalog year: FALL 2022<br>Foreign Languag                    | Requirements<br>re audit Delete audit<br>py - 120 Credits Required INCOMPLETE<br>ge Requirement INCOMPLETE                                 |                            |                       |                        | Expand (      |
| it date 6/15/2022 12:05 AM<br>gnostics Student data Sav<br>BA in Psycholog<br>Catalog year: FALL 2022<br>Foreign Languag<br>Part 1: General | Requirements  re audit Delete audit  ry - 120 Credits Required INCOMPLETE  ge Requirement INCOMPLETE  Education Competency Requirements    | S INCOMPLETE               |                       |                        | Expand (      |
| it date 6/15/2022 12:05 AM<br>gnostics Student data Sav<br>BA in Psycholog<br>Catalog year: FALL 2022<br>Foreign Languag<br>Part 1: General | Requirements  Are audit Delete audit  Ary - 120 Credits Required INCOMPLETE  Age Requirement INCOMPLETE  Education Competency Requirements | SINCOMPLETE                |                       |                        | Expan         |

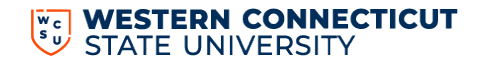

Under the "Worksheets" heading to the left, you will see the last time the student's data was refreshed from Banner for this audit.

- **Click** for an immediate refresh of the information from Banner. This will usually run an updated audit at the same time, but you should check the date stamps for "Date refreshed" and "Audit date" to ensure they match.
- If the "Audit Date" does not match the "Data refreshed" date, select **Process** to create an updated Degree Audit.

| tudent ID            | ٩                             | Select Student                 | ✓ Progra<br>BA F             | <sup>m</sup><br>Sychology              |       |
|----------------------|-------------------------------|--------------------------------|------------------------------|----------------------------------------|-------|
| lvanced search       |                               |                                |                              |                                        |       |
| el Undergraduate Cla | ass Year Junior Major Psycho  | ology Minor Justice and Law Ad | ministration Degree Bachelor | of Arts College School of Arts and Sci | ences |
| visor                | Full-Time/Part-Time Full Time | FERPA Indicator N              |                              |                                        |       |
| lemic What-If        | Financial Aid Athletic E      | ligibility                     |                              | View historic audit                    | ~     |
|                      |                               |                                |                              |                                        |       |

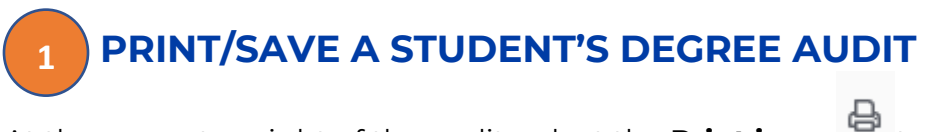

At the upper top right of the audit, select the **Print icon** to save or print the audit, then click "Open PDF". The audit will then open in Adobe and you can print/save from there.

| Choose dimensions                                   | ×        |                  |
|-----------------------------------------------------|----------|------------------|
| Select dimensions for PDF                           |          |                  |
| PDF dimensions *<br>Letter - Portrait (8.5 x 11 in) | ~        |                  |
| CANCEL                                              | OPEN PDF |                  |
|                                                     |          | STATE UNIVERSITY |

## **1** CONTACT A STUDENT OR ADVISOR

At the upper top right of the audit, select the **Email icon** then click on the student's/advisor's, email address or the advisor's email address and a new email will be created in Outlook.

## 2 GPA CALCULATORS

Degree Works contains three types of GPA Calculators: Graduation, Term, and Advice. The GPA Calculators are designed to deliver insights into academic performance and program completion to help students set realistic short and long-term goals.

At the upper top right of the audit, select the kebob icon then select **GPA Calculator**.

| GPA Calculator |
|----------------|
| Class History  |
| <br>Petitions  |
| Notes          |

**Graduation Calculator** – Used to estimate the average GPA the student needs to maintain in their remaining terms to graduate with a desired GPA.

1. The student's current GPA, number of credits remaining, and number of credits required are listed. Enter the GPA the student would like to earn upon graduation in the Desired GPA field, then click **Calculate.** 

| GPA Calculator                                    |                                          |                           |                           | ×   |            |                     |       |
|---------------------------------------------------|------------------------------------------|---------------------------|---------------------------|-----|------------|---------------------|-------|
| Graduation Calculator                             | Term Calculator                          | Advice Calculator         |                           |     |            |                     |       |
| Enter your desired GPA remaining terms to achieve | at graduation to calco<br>eve that goal. | ulate the average GPA you | u need to maintain in you | r   |            |                     |       |
| Current GPA *<br>3.34                             |                                          |                           |                           |     |            |                     |       |
| Credits remaining * 61.5                          |                                          |                           |                           |     |            |                     |       |
| Credits required *<br>120                         |                                          |                           |                           |     |            |                     |       |
| Desired GPA *                                     |                                          |                           |                           |     |            |                     |       |
|                                                   |                                          | _                         | CALCULAT                  | E ( |            |                     |       |
|                                                   |                                          |                           |                           |     | W c<br>S U | WESTERN<br>State un | ΤΙΟυΤ |

2. The average GPA the student must maintain to graduate with the desire GPA will be listed at the top of the window. You can select **Recalculate** if you would like to input another desired GPA.

| GPA Calculator                      |                                |                        | × |
|-------------------------------------|--------------------------------|------------------------|---|
| Graduation Calculator               | Term Calculator                | Advice Calculator      |   |
| You need to average a 3.97 over you | r final 36 credits to graduate | with your desired GPA. |   |
| Current GPA                         | 3.58                           |                        |   |
| Credits remaining                   | 36                             |                        |   |
| Credits required                    | 120                            |                        |   |
| Desired GPA                         | 3.70                           |                        |   |
| Recalculate                         |                                |                        |   |

**Term Calculator** – Used to estimate the student's GPA based on anticipated grades for in-progress courses.

- 1. The current GPA, credits, earned and in-progress courses are listed.
  - Select Term Calculator
  - Use the grade drop-downs to select the anticipated grade for each course.
  - If needed, select **Add** Course or select the **trash** icon to delete a course that is listed.
  - Once all the courses and anticipated grades are listed, select Calculate.

(See next page for screen shots)

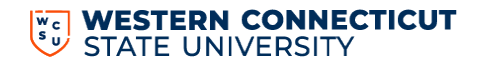

| A Calculator                              |                      |                |                   |              |            | ×        |
|-------------------------------------------|----------------------|----------------|-------------------|--------------|------------|----------|
| Graduation Calculator                     | Term Calculator      | Advice (       | Calculator        |              |            |          |
| ter the grades you exp<br>d of this term. | ect to earn for your | in-progres     | ss classes        | to calculate | your GPA a | at the   |
| urrent GPA *<br>3.34                      |                      | Credit<br>45.0 | ts earned *<br>)0 |              |            |          |
|                                           |                      |                |                   |              | А          | dd Class |
| Class *<br>CED 110                        | Credits * 1.5        |                |                   | Grade *<br>A | ~          | Û        |
| <sup>Class *</sup><br>HIS 149             | Credits *<br>3       |                |                   | Grade *<br>A | ~          | Û        |
| lass∗<br>IIS 186                          | Credits *<br>3       |                |                   | Grade *<br>A | ~          | 1        |
|                                           | Credits *            |                |                   | Grade *<br>A | ~          | Û        |

The student's estimated GPA will be listed at the top of the window

| <b>SPA Calculator</b>   |                       |                      |                 |  |
|-------------------------|-----------------------|----------------------|-----------------|--|
| Graduation Calculator   | Term Calculator       | Advice Calculator    |                 |  |
| Calculated GPA          |                       |                      |                 |  |
| By achieving the grades | listed here, your GPA | at the end of the te | rm will be 3.49 |  |
| Current GPA             | 3.34                  |                      |                 |  |
| Credits earned          | 45.00                 |                      |                 |  |
| Class                   | Cred                  | dits                 | Grade           |  |
| CED 110                 | 1.5                   |                      | A               |  |
| HIS 149                 | 3                     |                      | A               |  |

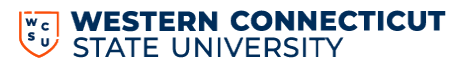

**Advice Calculator** – Used to show how many credits must be earned with certain grade averages to achieve a desired GPA.

1. The current GPA and number of credits are listed.

- Select Advice Calculator.
- Enter the student's Desired GPA.
- Select Calculate.

| A Calculator              |                         |                            | ×                     |
|---------------------------|-------------------------|----------------------------|-----------------------|
| Graduation Calculator     | Term Calculator         | Advice Calculator          |                       |
| iter your desired GPA a   | it graduation to see th | ne grades you need to earn | to achieve that goal. |
| Current GPA *<br>3.34     |                         |                            |                       |
| Credits earned *<br>45.00 |                         |                            |                       |
| Desired GPA *             |                         |                            |                       |

The scenarios to achieve the desired GPA are listed.

| GPA Calculator                     |                           |                            | ×           |
|------------------------------------|---------------------------|----------------------------|-------------|
| Graduation Calculator              | Term Calculator           | Advice Calculator          |             |
| To achieve your desire             | d GPA, you need           | one of the following:      |             |
| 5 credits at 4 ( A ) grade ave     | rage                      |                            |             |
| 11 credits at 4 ( A- ) grade a     | verage                    |                            |             |
| Note: Results that would require y | you to take more than 150 | credits have been omitted. |             |
| Current GPA                        | 3.34                      |                            |             |
| Credits earned                     | 45.00                     |                            |             |
| Desired GPA                        | 3.40                      |                            |             |
|                                    |                           |                            |             |
|                                    |                           |                            | RECALCULATE |

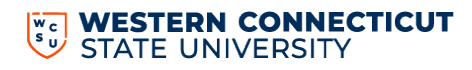

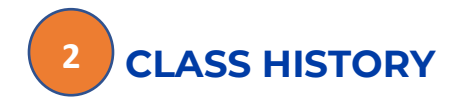

You can view Class History to get a term-by-term summary of courses the student has taken and the grades they earned.

Click the kebob icon then **Class History**. The Class History window will appear with a chronological list of courses the student has taken.

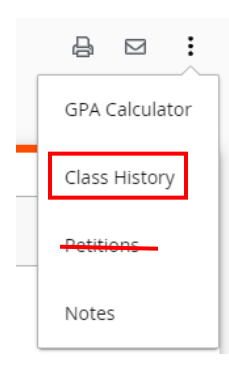

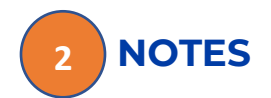

You can add notes to a student's degree audit to document their progress or needs.

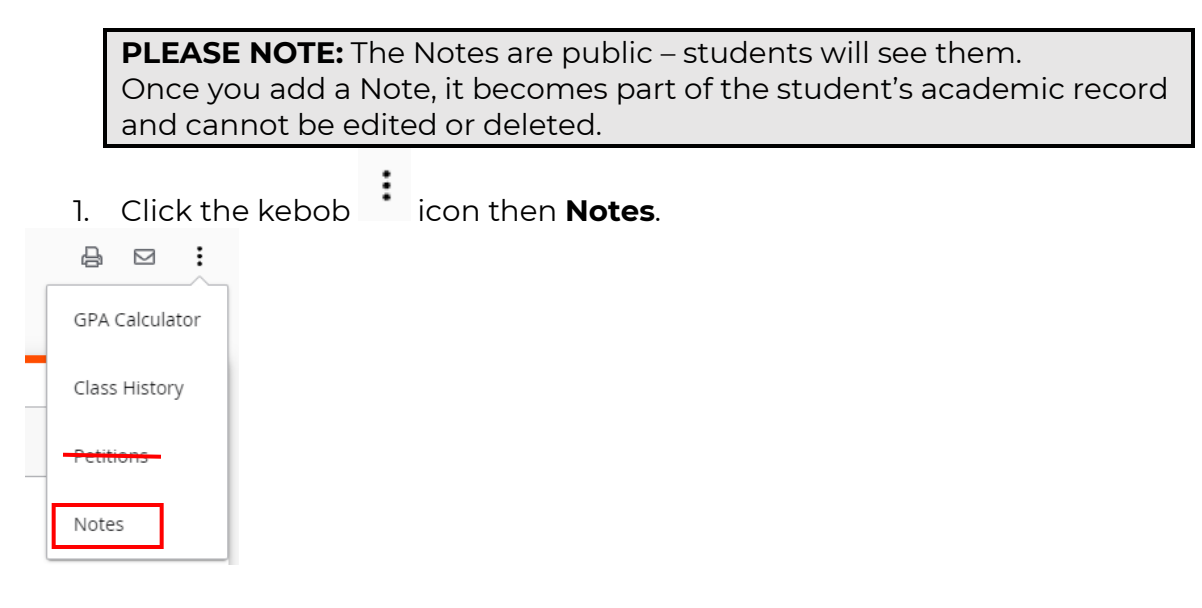

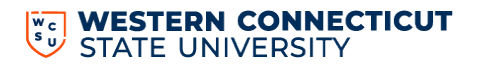

2. The Notes window will appear with any notes that have been previously added for the student. Select **Add a new note.** 

| otes                                                |                |
|-----------------------------------------------------|----------------|
| Created on 07/14/2021                               | :              |
| By Doe, John                                        |                |
| Student approved for graduation!                    |                |
|                                                     |                |
| Created on 07/14/2021                               | :              |
| By Doe, John                                        |                |
| Met with student to discuss internship this summer. |                |
|                                                     |                |
|                                                     | ADD A NEW NOTE |

3. Choose from the predefined notes drop-down or write a unique note in the Add description field.

| Add a new note                            | × |
|-------------------------------------------|---|
| Predefined notes                          | ~ |
| Add description                           |   |
| Not available to student Save note Cancel |   |

By default, the note will be available to the student.

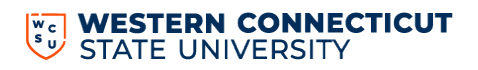

If you do not want the student to see the note, Select the **Not available to student** check box. The note will appear in the Notes window but will **NOT appear** on the student's degree audit.

### Notes

| Created on 6/29/2022                                | : |
|-----------------------------------------------------|---|
| By Zavatkay, Debra Status Internal                  |   |
| Student approved for graduation with NO CONDITIONS. |   |

4. Select Save Note.

## **3 STUDENT HEADER**

The Student Header provides useful information regarding the student such as degree, major, holds, part time vs. full time, advisor, etc. The Student Header is responsive, meaning a category will appear only if it applies to the student. (For example, the student below does not have any holds on their record, therefore, you do not see the "Holds" category in the student header.)

| ireshed 6/27/2022 12:03 AM 🖯     |                                              |                                             |  |
|----------------------------------|----------------------------------------------|---------------------------------------------|--|
| Student ID                       | Q Select Student                             | ✓ Program<br>BA Psychology                  |  |
| dvanced search                   |                                              |                                             |  |
| vel Undergraduate Class Year Jun | ior Major Psychology Degree Bachelor of Arts | College School of Arts and Sciences Advisor |  |

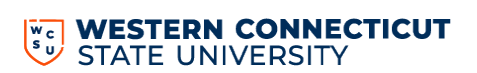

## 4 DEGREE PROGRESS

The Degree Progress shows the percentage complete of the student's requirements as well as their overall GPA.

Note: Progress will NOT equal 100% until all courses are complete and graded.

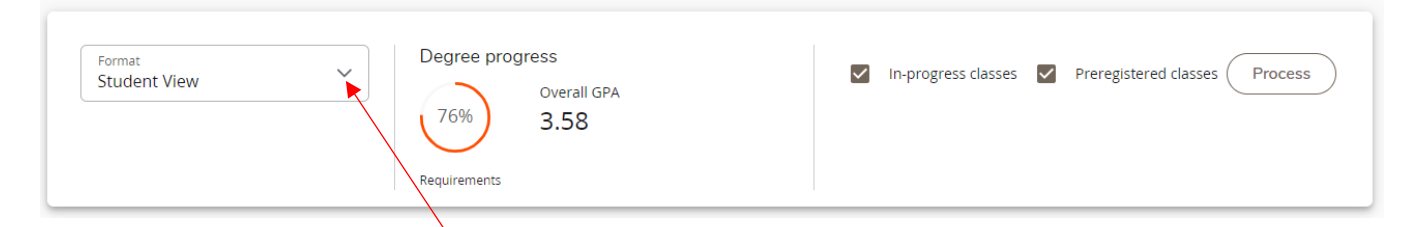

### FORMAT SELECTION

The default format is the Student View. You can change the format of the audit by selecting the Format drop-down.

- **Student View** The default and most frequently used format. Displays a detailed view of the student's degree requirements.
- Graduation Checklist Displays which courses fulfilled each requirement.
- **Registration Checklist** Displays outstanding requirements and suggestions to fulfill them.

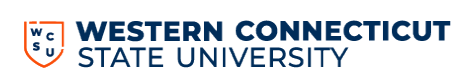

## 5 DEGREE AUDIT BLOCKS

The Degree Audit is divided into multiple sections called blocks. The blocks will show the student's progress towards their degree.

#### **Collapse and Expand Blocks**

You can collapse the blocks for quick navigation through the audit. To collapse all of the blocks in the audit, select **Collapse all**.

| Audit date 5/20/2022 1:03 AM                                                 |                                         |                                                                                                    |                |
|------------------------------------------------------------------------------|-----------------------------------------|----------------------------------------------------------------------------------------------------|----------------|
| Diagnostics Student data Save audit Delete audit                             |                                         |                                                                                                    | Collapse all 🔺 |
| BA in Psychology - 120 Credits<br>Catalog year: FALL 2020                    | Required 🔤                              | COMPLETE                                                                                                | ^              |
| Unmet conditions for this set of requirements:                               | You currently have<br>program requireme | 75 credits, including in progress classes. In some cases not all credits may be applicable tow<br>ents. | rard your      |
| Minimum credits at WCSU                                                      |                                         |                                                                                                    |                |
| <ul> <li>You meet the minimum cumulative 2.0 GPA<br/>requirement.</li> </ul> |                                         |                                                                                                    |                |
| Foreign Language Requirement                                                 |                                         |                                                                                                    |                |
| O General Education Competency Requirements                                  | Still needed:                           | See Part 1: General Education Competency Requirements section                                           |                |
| O General Education Course Requirements                                      | Still needed:                           | See Part 2: General Education Exploration section                                                       |                |
| O Major Requirements                                                         | Still needed:                           | See Part 3: Major in Psychology section                                                                 |                |
| O Psychology General Electives                                               | Still needed:                           | See Part 4: General Electives section                                                                   |                |

To expand all of the blocks in the audit, select **Expand all**. You can also use the arrows within each block to collapse and expand each block individually.

| Diagnostics Student data Save audit Delete audit                   |            | Expand all 🗸 |
|--------------------------------------------------------------------|------------|--------------|
| BA in Psychology - 120 Credits Required<br>Catalog year: FALL 2020 | INCOMPLETE | ~            |
| Foreign Language Requirement COMPLETE                              |            | ~            |

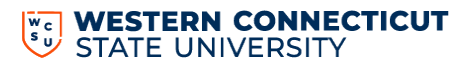

The first block is the Degree Overview. It shows a summary of the main components necessary to obtain the degree.

| BA in Psychology - 120 Credit                                                | ts Required                           | NCOMPLETE                                                                                                    |   |
|------------------------------------------------------------------------------|---------------------------------------|----------------------------------------------------------------------------------------------------|---|
| Catalog year: FALL 2020                                                      |                                       | ~                                                                                                    | • |
| Unmet conditions for this set of requirements:                               | You currently hav<br>program requiren | e 75 credits, including in progress classes. In some cases not all credits may be applicable toward your<br>nents. |   |
| Minimum credits at WCSU                                                      |                                       |                                                                                                    |   |
| <ul> <li>You meet the minimum cumulative 2.0 GPA<br/>requirement.</li> </ul> |                                       |                                                                                                    |   |
| ⊘ Foreign Language Requirement                                               |                                       |                                                                                                    |   |
| O General Education Competency Requirements                                  | Still needed:                         | See Part 1: General Education Competency Requirements section                                                      |   |
| O General Education Course Requirements                                      | Still needed:                         | See Part 2: General Education Exploration section                                                                  |   |
| O Major Requirements                                                         | Still needed:                         | See Part 3: Major in Psychology section                                                                            |   |
| O Psychology General Electives                                               | Still needed:                         | See Part 4: General Electives section                                                                              |   |

The subsequent blocks show the credits that have been completed and how they have been applied to degree requirements. They also show incomplete requirements and instructions for how to complete them.

#### **Completed Requirements**

The requirements that the student has completed are denoted by a green check mark. The course name, grade earned, number of credits, and the term the course was taken are to the right of the requirement.

| Ø          | Experimental Psychology | PSY 324       | Experimental Psychology         | A-              | 4           | FALL 2021 |
|------------|-------------------------|---------------|---------------------------------|-----------------|-------------|-----------|
| 0          | Advanced Seminar        | Still needed: | 1 Class in PSY 412 or 415 or 42 | 5 or 426 🖻 or 4 | 39 🖻 or 450 |           |
| <b>●</b> E | BREADTH REQUIREMENTS    |               |                                 |                 |             |           |
|            | Area A: Cognitive       | PSY 251       | Psychology of Cognition         | IP              | (3)         | FALL 2022 |

### **Incomplete Requirements**

The requirements that a student has not completed are denoted by a red circle. The course that is still needed to satisfy the requirement is listed to the right.

- The @ symbol means any course number will satisfy the requirement
- The : symbol means any course number in that range.

| O Two Upper Level Psychology Electives               | Still needed: | 6 Credits in PSY 300:499          |  |
|------------------------------------------------------|---------------|-----------------------------------|--|
| One Psychology Elective - Any Level (Except PSY 991) | Still needed: | 3 Credits in PSY @ Except PSY 991 |  |

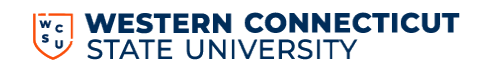

**Course Information** – To get more information about a course that will satisfy a requirement, select the name of the course.

**Note:** The check mark icon next to the course denotes a prerequisite is needed.

| 0 | Advanced Seminar | Still needed: | 1 Class i | n PSY 412 or 415 or 425 or 426 🖻 or 439 🖻 or 450 |
|---|------------------|---------------|-----------|--------------------------------------------------|
|---|------------------|---------------|-----------|--------------------------------------------------|

The Class Information window will appear. You will see prerequisite information, course information, and the section(s) that are scheduled for the current or upcoming term.

| PSY 439                                                                                                    | 9 - 4 C                                                                                                    | redits -                                                                                                    | Communi                                                                                                    | ty Psychology                                                                                                    |                                                                                                    |
|----------------------------------------------------------------------------------------------------|----------------------------------------------------------------------------------------------------|----------------------------------------------------------------------------------------------------|----------------------------------------------------------------------------------------------------|----------------------------------------------------------------------------------------------------|----------------------------------------------------------------------------------------------------|
| <b>Course I<br/>amelioration<br/>psychopatho<br/>disorders as<br/>typically uno<br/>maltreated o<br/>practicum o<br/>health clinic<br/>is a capston<br/>PSY 324 and</b> | Descriptio<br>n of condit<br>ology as w<br>well as te<br>derserved<br>children, e<br>f five hour<br>s, substan<br>e course f<br>l one addi | n:  Col<br>tions that i<br>etl as inhib<br>ettiary care<br>in the exis<br>ethnic mino<br>per week<br>ice abuse t<br>or Psycholo<br>tional cour | mmunity Psycho<br>nhibit optimal d<br>oit the developm<br>, or the remedia<br>ting health care<br>orities, women, t<br>are required. Pr<br>reatment faciliti<br>ogy majors, 50%<br>se from the follo | ology is a capstone course for<br>evelopment. These condition:<br>tent of competencies such as<br>tition of pathology, are also of<br>system are considered in det<br>he elderly, and substance abu<br>acticums are completed in co<br>es. Head Start, schools, and r<br>of student grades will be det<br>wing: PSY 202, 203, 205. | Psychology majors. Its focus is the<br>smay foster dysfunction and<br>academic skills. The prevention of<br>primary interest. Populations that are<br>ail. These populations include:<br>users. Classroom attendance and a<br>immunity agencies such as mental<br>elated social service settings. Since, this<br>error and the settings. Since settings. |
| Prerequis<br>(PSY 324 wit<br>D- or PSY 20<br>Attribute                                                                                                    | sites:<br>h a minim<br>3 with a n<br>s:                                                                                                    | ium grade<br>ninimum g                                                                                                    | of D- or PSY 225<br>rade of D- or PS                                                                                                    | 5 with a minimum grade of D-<br>Y 205 with a minimum grade                                                                                                    | ) and (PSY 202 with a minimum grade of<br>of D-)                                                                                                    |
| Prerequis<br>(PSY 324 wit<br>D- or PSY 20<br>Attribute<br>Code                                                                                                    | sites:<br>h a minim<br>3 with a n<br>s:                                                                                                    | num grade<br>ninimum g<br>Descripi                                                                                                    | of D- or PSY 225<br>rade of D- or PS<br>tion                                                                                                    | 5 with a minimum grade of D-<br>Y 205 with a minimum grade                                                                                                    | ) and (PSY 202 with a minimum grade of of D-)                                                                                                    |
| Prerequis<br>(PSY 324 wit<br>D- or PSY 20<br>Attribute<br>Code                                                                                                    | sites:<br>h a minim<br>3 with a n<br>s:                                                                                                    | uum grade<br>ninimum g<br>Descrip<br>Writing                                                                                                   | of D- or PSY 225<br>rade of D- or PS<br>tion                                                                                                    | 5 with a minimum grade of D-<br>Y 205 with a minimum grade<br>(W3)                                                                                                    | ) and (PSY 202 with a minimum grade of of D-)                                                                                                    |
| Prerequis<br>(PSY 324 wit<br>D- or PSY 20<br>Attribute<br>Code<br>W3<br>SPSY                                                                                            | sites:<br>h a minim<br>3 with a n<br>s:                                                                                                    | uum grade<br>ninimum g<br>Descripi<br>Writing<br>SBS Ger                                                                                       | of D- or PSY 225<br>rade of D- or PS<br>tion<br>Intensive Tier 3 I<br>n Ed - Psychology                                                                                                    | 5 with a minimum grade of D-<br>Y 205 with a minimum grade<br>(W3)                                                                                                    | ) and (PSY 202 with a minimum grade of of D-)                                                                                                    |
| Prerequis<br>(PSY 324 with<br>D- or PSY 20<br>Attribute<br>Code<br>W3<br>SPSY<br>CE                                                                                     | sites:<br>h a minim<br>3 with a n<br>s:                                                                                                    | um grade<br>ninimum g<br>Descripi<br>Writing<br>SBS Ger<br>Culmina                                                                             | of D- or PSY 225<br>rade of D- or PS<br>tion<br>Intensive Tier 3<br>I Ed - Psychology<br>ting Experience                                                                                             | 5 with a minimum grade of D-<br>Y 205 with a minimum grade<br>(W3)                                                                                                    | ) and (PSY 202 with a minimum grade of of D-)                                                                                                    |
| Prerequis<br>(PSY 324 wit<br>D- or PSY 20<br>Attribute<br>Code<br>W3<br>SPSY<br>CE<br>Sections:                                                                         | sites:<br>h a minim<br>3 with a n<br>s:                                                                                                    | um grade<br>ninimum g<br>Descripi<br>Writing I<br>SBS Ger<br>Culmina                                                                           | of D- or PSY 225<br>rade of D- or PS<br>tion<br>Intensive Tier 3<br>HEd - Psychology<br>ting Experience                                                                                              | 5 with a minimum grade of D-<br>Y 205 with a minimum grade<br>(W3)<br>(CE)                                                                                                    | ) and (PSY 202 with a minimum grade of<br>of D-)                                                                                                    |
| Prerequis<br>(PSY 324 wit<br>D- or PSY 20<br>Attribute<br>Code<br>W3<br>SPSY<br>CE<br>Sections:<br>Term                                                                 | sites:<br>h a minim<br>3 with a n<br>s:<br>CRN                                                                                             | uum grade<br>ninimum g<br>Descripi<br>Writing<br>SBS Ger<br>Culmina<br>Section                                                                 | of D- or PSY 225<br>rade of D- or PS<br>tion<br>Intensive Tier 3 I<br>in Ed - Psychology<br>ting Experience<br>Seats open                                                                            | 5 with a minimum grade of D-<br>Y 205 with a minimum grade<br>(W3)<br>/<br>(CE)<br>Title                                                                                                    | ) and (PSY 202 with a minimum grade of<br>of D-)<br>Meeting times                                                                                                    |

General Education Attributes: If you click on a Gen Ed attribute from the audit, you will be presented with an alphabetical listing of all courses that meet that requirement.

| <ul> <li>Writing Intensive III (W3)</li> </ul> | Still needed: | 1 Class in @ @ with attribute = W3 |  |
|------------------------------------------------|---------------|------------------------------------|--|
|------------------------------------------------|---------------|------------------------------------|--|

#### **In-Progress Requirements**

The requirements that a student is currently registered for are denoted by a blue half-filled circle. The course the student registered for, number of credits, and term are to the right of the requirement.

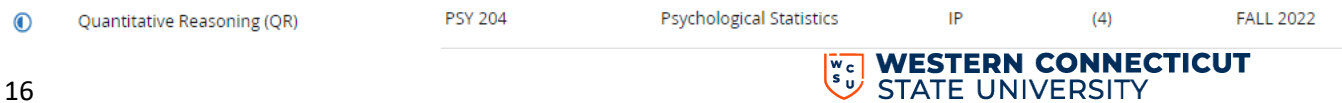

#### Additional Electives Block

This block lists any courses that are not currently used to fulfill specific degree requirements. However, the grades and credit hours will factor into the student's overall GPA and total credit hours earned.

| Additional Electives      |                                                    |       |         |             | ~ |  |
|---------------------------|----------------------------------------------------|-------|---------|-------------|---|--|
| Credits earned: 108 Class | Credits earned: 108 Classes earned: 37             |       |         |             |   |  |
| Class                     | Title                                              | Grade | Credits | Term        |   |  |
| ANT 100                   | Intro Cultural Anthropology                        | т     | 3       | SPRING 2015 |   |  |
|                           | Satisfied by: ANT101 Naugatuck Valley Cmty College |       |         |             |   |  |
| BIO 991                   | Gen Educ Science Elective                          | т     | 3       | SPRING 2015 |   |  |
|                           | Satisfied by: BIO110 Naugatuck Valley Cmty College |       |         |             |   |  |
| COM 161                   | Decision Making in Groups                          | В     | 3       | SPRING 2015 |   |  |
| COM 163                   | Intro to Communication Skills                      | т     | 3       | SPRING 2015 |   |  |
|                           | Satisfied by: COM100 Naugatuck Valley Cmty College |       |         |             |   |  |
| CS 991                    | Gen Educ Comp Sci Elective                         | т     | 3       | SPRING 2015 |   |  |
|                           | Satisfied by: CSC231 Naugatuck Valley Cmty College |       |         |             |   |  |
| ECO 211                   | Principles of Macroeconomics                       | С     | 3       | FALL 2016   |   |  |
| ENV 136                   | Energy                                             | A-    | 4       | FALL 2016   |   |  |

### Insufficient Courses Block

This block lists any courses that did not meet the minimum grade or other requirement, withdrawn, and/or failed courses.

| Insufficient<br>Credits earned: 0 Clas | sses earned: 11                |       |         |             | ^ |
|----------------------------------------|--------------------------------|-------|---------|-------------|---|
| Class                                  | Títle                          | Grade | Credits | Term        |   |
| COM 190                                | Intro to Mass Communication    | W     | 0       | FALL 2020   |   |
| MAT 100                                | Intermediate Mathematics       | W     | 0       | FALL 2019   |   |
| MKT 101                                | Orientation Ancell UG Program  | F     | 0       | FALL 2019   |   |
| PHI 104                                | Philosophy through Television  | W     | 0       | FALL 2020   |   |
| PHI 120                                | Introduction to Ethical Theory | W     | 0       | SPRING 2021 |   |

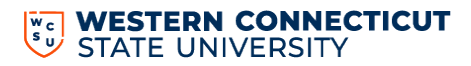

### Preregistered/In Progress Courses Block

This block lists all courses the student is currently registered for and/or registered for in a future term.

| F | Preregistered<br>Credits earned: 17.5 Clas | ses earned: 7                 |       |         |           | ^ |
|---|--------------------------------------------|-------------------------------|-------|---------|-----------|---|
|   | Class                                      | Title                         | Grade | Credits | Term      |   |
|   | CED 130                                    | Workplace Professionalism     | IP    | (1.5)   | FALL 2022 |   |
|   | COM 245                                    | Meditation, Self-Aware & Comm | IP    | (1)     | FALL 2022 |   |
|   | HUM 213                                    | Artificial Intelligence       | IP    | (3)     | FALL 2022 |   |

## 6 NOTES

This block displays any notes entered by an advisor.

| Notes  |                                                     |            |            | ^ |
|--------|-----------------------------------------------------|------------|------------|---|
| Status | Description                                         | Created on | Created by |   |
|        | Student approved for graduation!                    | 07/14/2021 | Doe, John  |   |
|        | Met with student to discuss internship this summer. | 07/14/2021 | Doe, John  |   |

## 6 LEGEND

At the bottom of the audit, you will see a legend that explains the icons in the degree audit.

| Legend    |                                     |    |                               |  |  |  |
|-----------|-------------------------------------|----|-------------------------------|--|--|--|
| $\oslash$ | Complete                            | 0  | Not complete                  |  |  |  |
|           | Complete (with classes in-progress) | () | Nearly complete - see advisor |  |  |  |
| ē         | Prerequisite                        | @  | Any class number              |  |  |  |
| (R)       | Repeated class                      |    |                               |  |  |  |

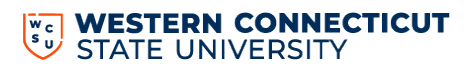

## WHAT-IF ANALYSIS

In the Responsive Dashboard, the Look Ahead tool has been combined with the What-If Analysis to improve the efficiency in the user interface. The What-If Analysis allows you to apply student courses to different majors and/or minors to see how they would affect their progress.

1. Select What-If

| Academic What-If Financial Aid | Athletic Eligibility                                       | View historic audit View historic audit       |
|--------------------------------|------------------------------------------------------------|-----------------------------------------------|
| Format View V                  | Degree progress<br>36% Overall GPA<br>2.91<br>Requirements | ✓ In-progress classes ✓ Preregistered classes |

2. Use the drop-downs to select the appropriate information for the program and areas of study the student is considering. In-Progress and Pre-Registered classes are selected and will be applied to the analysis. If you do not want to include them, you can deselect the check boxes for these options. Select **Process.** 

NOTE: You must select BOTH the Degree and the Major.

| What-If Analysis                           |                       | ^               |
|--------------------------------------------|-----------------------|-----------------|
| Use current curriculum In-progress classes | Preregistered classes |                 |
| Program                                    |                       |                 |
| Catalog year *<br>FALL 2020                | BA Social Sciences    |                 |
| Areas of study                             |                       | -               |
| Social Sciences                            | Minor                 | Concentration ~ |
| Additional areas of study                  |                       | ~               |
| Future classes                             |                       |                 |
| Subject                                    | Number                | ADD             |
|                                            |                       |                 |
|                                            |                       | RESET PROCESS   |

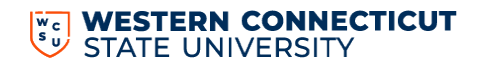

## WHAT-IF ANALYSIS

3. Add **Future classes** to see how individual courses might alter the student's progress in the new major by adding courses along with selecting the new major.

| What-If Analysis                             |                             |               | ^             |
|----------------------------------------------|-----------------------------|---------------|---------------|
| Use current curriculum 🗹 In-progress classes | Preregistered classes       |               |               |
| Program                                      |                             |               |               |
| Catalog year *<br>FALL 2022                  | Degree * V<br>BA Psychology |               |               |
| Areas of study                               |                             |               |               |
| Major ~                                      | Minor ~                     | Concentration | ~             |
| Additional areas of study                    |                             |               | ~             |
| Future classes                               |                             |               |               |
| Subject                                      | Number                      | ADD           |               |
|                                              |                             |               |               |
|                                              |                             |               | RESET PROCESS |

The What-If-Analysis will appear with the alternative program's requirements and the student's progress towards the requirements.

#### **Future Classes**

The Future Classes section of the What-If Analysis has replaced the Look Ahead tool. You can create a What-If Analysis to see if how the individual courses will meet the student's current program requirements.

1. Select What-If

| Academic What-If Financial Aid | Athletic Eligibility                          |                     | View historic audit $\sim$    |
|--------------------------------|-----------------------------------------------|---------------------|-------------------------------|
| Format<br>Student View         | Degree progress<br>Overall GPA<br>36%<br>2.91 | In-progress classes | Preregistered classes Process |

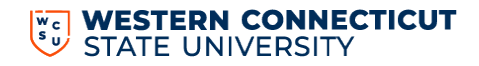

- 2. Select the **Use current curriculum** check box.
- 3. Enter the Subject and Number for the class(es) then Select Add.

| What-If Analysis       |                       |     | ^             |
|------------------------|-----------------------|-----|---------------|
| Use current curriculum | Preregistered classes |     |               |
| Future classes         |                       |     |               |
| Subject                | Number                | ADD |               |
|                        |                       |     |               |
|                        |                       |     | RESET PROCESS |
|                        |                       |     |               |

4. Once you entered all the courses, select **Process**.

| Future classes          |        |     |               |
|-------------------------|--------|-----|---------------|
| Subject                 | Number | ADD |               |
| (PSY 220 X) (AST 150 X) |        |     |               |
|                         |        |     | RESET PROCESS |

5. The Student Audit will appear. Scroll through the audit to see where the courses appear and if they meet the student's program requirements.

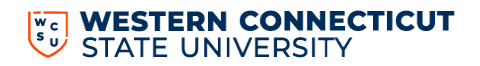

## **MOBILE FRIENDLY DASHBOARD**

A major benefit of the Responsive Dashboard is it adapts to screen size making the information easily visible from a mobile device or tablet.

### Mobile

| 10:29 .ul 1                         | <b>? ⊮</b> |
|-------------------------------------|------------|
| AA                                  | Ç          |
| STATE UNIVERSITY                    | ≡          |
| Data refreshed 6/30/2022 12:03 AM 🛱 |            |
| Student ID Q                        |            |
| Advanced search                     |            |
| Select Student                      |            |
| Program<br>BA Psychology            |            |
| Level Undergraduate Show more 🗸     | ,          |
| < Academic What-If Fi               | >          |
| View historic audit                 | ~          |
|                                     |            |
| < > 🗘 🕮                             | C          |

| Image: State of the state of the state |
|----------------------------------------------------------------------------------------------------|
| Image: State University     Image: State University       Image: State University     Worksheets       Exceptions     PLANS       ADMIN     LINKS       Image: State University     University                                                                                                    |
|                                                                                                    |
|                                                                                                    |
| Data refreshed 6/30/2022 10:33 AM &                                                                                                    |
| Student ID Q Select Student V Program BA Psychology                                                                                                    |
| Advanced search                                                                                                    |
| Level Undergraduate Class Year Junior Major Psychology Degree Bachelor of Arts College School of Arts and Sciences Advisor Full Time Full Time Full Time Full Time FeRPA Indicator N                                                                                                    |
| Academic What-If Financial Aid Athletic Eligibility View historic audit V                                                                                                    |
| Format       Degree progress         Student View       Overall GPA         82%       3.90         Requirements       Preregistered classes                                                                                                    |

### Tablet

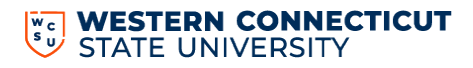